## Como cadastrar Funcionários no sistema Q-Acadêmico

Antes de realizar o cadastro de funcionários de sua instituição no Q-Acadêmico procure sempre reunir todas as informações disponíveis do novo funcionário, a fim de evitar interromper o cadastro para localizá-las, aumentando o tempo para realizar as tarefas.

Lembre-se que o sistema traz apenas alguns campos de preenchimento obrigatório, mas que o melhor, visando estatísticas ou relatórios possíveis futuramente requeridos, é que se tenha o máximo de informação cadastrada.

1. Selecione, no menu 'Aplicação' o módulo 'Configuração'

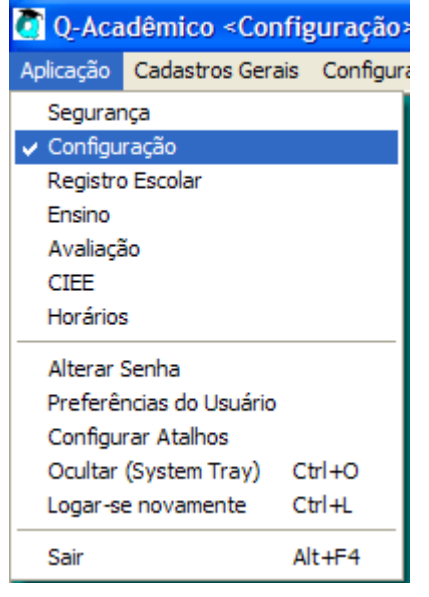

2. Acesse, no menu 'Cadastros Gerais\Funcionários'. A tela abaixo será exibida:

| Cadastro de Funcionários - | Sede                     |              |                 |                    |
|----------------------------|--------------------------|--------------|-----------------|--------------------|
| □ Nome                     |                          |              |                 |                    |
|                            | Nascimento ////          | SIAPE        |                 |                    |
| 🖵 Departamento 📃 🗌         |                          |              |                 | ?{] <u>L</u> istar |
| Código Cód. Pessoa SIAPE   | Nome                     | Departamento | Situação Função |                    |
|                            |                          |              |                 |                    |
|                            |                          |              |                 |                    |
|                            |                          |              |                 |                    |
|                            |                          |              |                 |                    |
|                            |                          |              |                 |                    |
|                            |                          |              |                 |                    |
|                            |                          |              |                 |                    |
|                            |                          |              |                 |                    |
|                            |                          |              |                 |                    |
| 1                          |                          |              |                 |                    |
| r (                        | 1 1                      |              |                 | - (                |
| 🕂 🕒 🗠 🔤 🕹                  | 🗟 Alterar 🛛 🕵 Misualizar |              |                 | <u> </u>           |

**3.** Antes de realizar o cadastro do novo funcionário é sempre bom verificar se o mesmo já não se encontra cadastrado no sistema. Para isso ative uma opção de filtro (Nome, CPF, Data de nascimento, SIAPE ou Departamento), digite os dados para fazer a pesquisa (ex: nome do funcionário no campo 'Nome', se você

| deseja filtrar por tal informação) e clique no botão ?{ Listar . Se de fato o funcionário ainda não estiver cadastrado no sistema o clique no botão não trará nenhum registro e o novo funcionário deverá ser inserido. Para iniciar o procedimento de inserção dos dados clique no botão 🗣 Inserir . Será exibida uma tela como a seguir: |
|----------------------------------------------------------------------------------------------------|
| Cadastro de Funcionários - Sede                                                                                                    |
| Informe o Nome                                                                                                    |
| Instituiçao: Sede                                                                                                    |
| 🕈 Continuar 🔀 Cancelar 🧃 🧃 Eechar                                                                                                    |

4. Nesta tela informe o nome do funcionário que você está cadastrando no campo

correto e clique no botão Continuar. O sistema Q-Acadêmico fará uma busca pelo seu cadastro de pessoas para verificar se os dados da pessoa já estão cadastrados no sistema (ainda que não cadastrado como funcionário). Isto faz com que você ganhe tempo, não tendo que inserir TODOS os dados se o funcionário, por ventura, já foi um aluno de sua instituição e, portanto, já está com seus dados no sistema. Se o sistema não detectar nenhuma pessoa já cadastrada com um nome parecido com o informado você poderá dirigir-se diretamente ao passo 5, caso contrário, se o sistema detectar que já existe uma pessoa cadastrada com nome parecido com o que você informou exibirá a tela abaixo:

| Cadastro de Funcionários - Sede                                                                                                    |                |            |                     |                  |          |
|----------------------------------------------------------------------------------------------------|----------------|------------|---------------------|------------------|----------|
| Dados do Funcionário que está sendo Cadastrado                                                                                                    |                |            |                     |                  |          |
| Nome: Maria                                                                                                    |                |            |                     |                  |          |
| Nome Simplificado Maria                                                                                                    |                |            |                     |                  |          |
| Nome com Substituição Fonética MR                                                                                                    |                |            |                     |                  |          |
| Relação das pessoas que pare                                                                                                    | cem            | ser a me   | esma que a pesso    | a acima          |          |
| CPF Nome                                                                                                    | Sexo           | Nascimento | Pai                 | Mãe              | <u>^</u> |
| MARIA DA CONCEICAO AZEVEDO DE MESQUIT.                                                                                                    | F              | 15/02/1961 | FRANCISCO FREIRE DE | LAURA AZEVEDO DE | -        |
| 581.217.222-68 FLÁVIA MARIA ARRUDA PINTO                                                                                                    | F              | 03/10/1975 | BENTO TORRES PINTO  | ZULMAR MACEDO AR | 3        |
| MARIA DO PERPETUO SOCORRO HOLANDA AF                                                                                                    | F              |            |                     |                  | ~        |
| Nome do Funcionário                                                                                                    |                |            |                     |                  |          |
| MARIA DA CONCEICAO AZEVEDO DE MESQUITA                                                                                                    |                |            |                     |                  |          |
| Nome Simplificado                                                                                                    |                |            |                     |                  |          |
| MARIACONCEICAOAZEVEDOMESQUITA                                                                                                    |                |            |                     |                  |          |
| Nome com Substituição Fonética                                                                                                    |                |            |                     |                  |          |
| MRDCNSCZVDDMZT                                                                                                    | MRDCNSCZVDDMZT |            |                     |                  |          |
| <ul> <li>A pessoa que está sendo cadastrada é a mesma que está selecionada acima</li> <li>A pessoa que está sendo cadastrada não é nenhuma das pessoas selecionadas acima</li> </ul> |                |            |                     |                  |          |
| Instituição: Sede                                                                                                    |                |            |                     |                  | - 1      |
| Continuar Cancelar                                                                                                    |                |            |                     |                  | Eechar   |

Caso você localize na relação apresentada a pessoa que você está querendo cadastrar (verifique dados como nome do pai, mãe e data de nascimento), selecione a pessoa na lista e marque a opção 'A pessoa que está sendo cadastrada é a mesma que está selecionada acima', caso não encontre a pessoa marque a opção 'A pessoa que está sendo cadastrada não é nenhuma das pessoas selecionadas acima'. Clique no botão

- ✤ Continuar
  - 5. Na Tela abaixo insira os dados pessoais do funcionário. Se no passo 4 o sistema detectou que o funcionário que você deseja cadastrar já possui cadastro como pessoa no sistema algumas informações já virão preenchidas e você poderá atualizá-las ou complementá-las. Os campos de preenchimento obrigatório são apresentados sempre na cor azul, mas é sempre bom preencher todos os campos possíveis (que se tenha a informação).

| 🚺 Cadastro     | de Funcionários - Sede                                                                                                  |
|----------------|----------------------------------------------------------------------------------------------------|
| Dados pessoai  | iis Documentação Dados do Funcionário Novo Usuário                                                                      |
| Código         | Nome         Nascimento         Cadastro           Maria José da Silveira         / /         03/05/2007         Exibir |
| Nome do Pai    | Nome da Mãe                                                                                                    |
| Endereço       | Nº Complemento Bairro CEP                                                                                               |
| Cidade         | Distrito Al D                                                                                                    |
| Sexo           | E-mail Tel. Residencial Tel. Comercial Fax Tel. Celular                                                                 |
| Nacionalidade  | e Estado Civil Nº de Filhos Tipo Sangüineo                                                                              |
| Profissão      | Naturalidade Al D                                                                                                    |
| Grau de Instru |                                                                                                    |
|                |                                                                                                    |
| Instituição: S | Sede                                                                                                    |
| ✓ Aplicar      | X Cancelar                                                                                                    |

6. Depois de preenchida a guia 'Dados Pessoais', dirija-se à guia 'Documentação', exibida a seguir e informe os dados dos documentos pessoais do funcionário.

| 🕼 Cadastro de Funcionários - Sede                                                                                                    |
|----------------------------------------------------------------------------------------------------|
| Dados pessoais       Documentação       Dados do Funcionário       Novo Usuário         CPF       Identidade       Orgão Expedidor       Data                                                                                                    |
| Certidão Civil<br>Tipo de Certidão Civil Número do Termo Folha Livro Data de emissão<br>VIIII VIIII VIIIII VIIII VIIIII VIIII VIIII VIIIII VIIIII VIIIII VIIIII VIIIII VIIIII VIIIII VIIIIII |
| Cartório                                                                                                    |
| Título Eleitoral<br>Nº Documento Zona Eleitoral Seção Eleitoral Data<br>↓ / /                                                                                                    |
| Reservista<br>N <sup>®</sup> Documento Região Militar C.S.M Estado Ano                                                                                                    |
|                                                                                                    |
| Instituição: Sede                                                                                                    |
| Aplicar Cancelar                                                                                                    |

**7.** Preenchida a guia 'Documentação' é hora de dirigir-se à guia 'Dados do Funcionário' para preencher os dados de cadastro do funcionário na instituição. Note aqui que alguns dados são de preenchimento obrigatório.

| 🚺 Cadastro de Funci     | ionários - Sede   |                 |                      |                 |                  |
|-------------------------|-------------------|-----------------|----------------------|-----------------|------------------|
| Dados pessoais Docum    | ientação Dados do | Funcionário Nov | o Usuário            |                 | 1                |
| Código Pessoa           | Departamento      |                 |                      | Instituição     | -                |
| Nome Usual              |                   | Funçã           | io                   |                 | - 1              |
| Admissão CTPS           | Série<br>/        | SIAPE           | Situação             | Início Contrato | Término Contrato |
| Regime de Trabalho<br>💌 | Modalidade de C   | Contratação     | Nível do Funcionario | Titulação       | •                |
| Observações             |                   |                 |                      |                 |                  |
|                         |                   |                 |                      |                 |                  |
|                         |                   |                 |                      |                 |                  |
|                         |                   |                 |                      |                 |                  |
|                         |                   |                 |                      |                 |                  |
| Instituição: Sede       |                   |                 |                      |                 |                  |
| 🗸 Aplicar 🛛 🗶 Can       | celar             |                 |                      |                 | <u> </u>         |

Segue abaixo a explicação dos campos:

- Código: Campo preenchido automaticamente pelo sistema.
- **Pessoa:** Campo preenchido automaticamente pelo sistema.
- **Departamento:** Aqui você poderá vincular o funcionário ao departamento em que o mesmo trabalha. Você poderá localizar o departamento digitando o código

ou nome do departamento nos respectivos códigos ou clicando no botão

Caso não localize o departamento, clique no botão 🛄 e proceda então o cadastro do novo departamento.

- **Instituição:** *Campo de preenchimento obrigatório*. Selecione a instituição a que o funcionário está vinculado. Note que este cadastro de funcionário somente poderá será válido para esta instituição.
- Nome Usual: *Campo de preenchimento obrigatório*. Informe o nome comumente utilizado pelo funcionário na instituição. Por exemplo, muitos funcionários costumam ser chamados não pelo seu nome, mas sim pelo seu sobrenome ou por um apelido, e é esta informação que deverá ser colocada aqui.
- Função: Selecione a função do funcionário.
- Admissão: Informe a data de admissão do funcionário na instituição.
- **CTPS** e **Série:** Informe respectivamente o número e a série da Carteira de Trabalho e Previdência Social do funcionário.
- **SIAPE:** *Campo de preenchimento obrigatório.* Informe o número da matrícula funcional do funcionário na instituição.
- **Situação:** *Campo de preenchimento obrigatório.* Informe se este funcionário está ativo ou inativo (não trabalha mais na instituição).
- Inicio Contrato e Término Contrato: Se o contrato do funcionário for temporário, tendo data de início e término cadastre nestes campos as respectivas datas.
- **Regime de Trabalho:** *Campo de preenchimento obrigatório.* Indique se o funcionário seguirá regime de 20, 30 ou 40 horas semanais.
- **Modalidade de Contratação:** *Campo de preenchimento obrigatório.* Informe a forma de contratação do funcionário.
- Nível do funcionário: Indique o nível do cargo do funcionário (Superior, Intermediário ou Auxiliar)
- **Titulação:** Informe a última titulação (mais alta) alcançada pelo funcionário.
- **Observações:** Redija aqui quaisquer observações que julgar pertinentes ao usuário.
- 8. Terminado o preenchimento da guia 'Dados do Funcionário', selecione a guia 'Novo Usuário', exibida abaixo para a criação de uma conta de acesso ao sistema Q-Acadêmico para o novo funcionário.

| 🚺 Cadastro de Funcionários - Sede                                   |                |
|---------------------------------------------------------------------|----------------|
| Dados pessoais Documentação Dados do Funcionário Novo Usuário       |                |
| Login Coordenadoria                                                 |                |
|                                                                     |                |
| Gerência 🔽 Ano Letivo Corrente: 2007 🚖 Período Letivo Corrente: 1 🚖 |                |
| Tempo de Logoff Automático: (em minutos)                            |                |
| 🖵 Em Cadastros, o duplo clique é o mesmo que "Alterar"              |                |
|                                                                     |                |
|                                                                     |                |
|                                                                     |                |
|                                                                     |                |
|                                                                     |                |
|                                                                     |                |
|                                                                     |                |
|                                                                     |                |
|                                                                     |                |
|                                                                     |                |
| Instituição: Sede                                                   |                |
| Aplicar X Cancelar                                                  | <u>F</u> echar |

Segue abaixo descrição dos campos:

- Login: *Campo de preenchimento obrigatório*. Informe aqui um nome de acesso que o sistema utilizará para se identificar no sistema Q-Acadêmico.
- **Coordenadoria:** Caso seja necessário, vincule o novo usuário a uma coordenadoria já cadastrada no sistema. Lembre-se que se você vincular o usuário a uma coordenadoria o mesmo somente poderá trabalhar com os dados de cursos, professores e alunos desta coordenadoria, não tendo acesso sobre as demais.
- **Gerência:** Caso seja necessário, vincule o novo usuário a uma gerência já cadastrada no sistema. Lembre-se que se você vincular o usuário a uma gerência o mesmo somente poderá trabalhar com os dados de cursos, professores e alunos desta gerência, não tendo acesso sobre as demais.
- Ano Letivo Corrente e Período Letivo Corrente: Informe aqui o ano/período letivo que o sistema utilizará quando este novo usuário entrar no sistema pela primeira vez.
- **Tempo de Logoff Automático (em minutos):** *Campo de preenchimento obrigatório.* Indica de quanto em quanto tempo o sistema, visando uma maior segurança, irá perguntar a senha de acesso ao sistema ao usuário. Normalmente este tempo fica definido como '10 minutos', mas qualquer outro valor poderá ser definido. Note que, caso você defina o tempo como '0 minuto', o usuário deverá inserir novamente sua senha a cada novo minuto para poder continuar a utilizar o sistema.
- Em cadastros, o duplo clique é o mesmo que 'Alterar': Marcando esta opção quando o usuário estiver em uma tela de cadastro (cadastro de cursos, por exemplo) poderá simplesmente dar dois cliques na linha em que está sendo exibido o dado que ele deseja alterar e o sistema já entrará em modo de edição

da informação, sendo o mesmo que clicar no botão

9. Após a criação do cadastro do funcionário no sistema, será necessário definir, se você quiser, uma senha para o usuário (diferente da padrão que o sistema já cria, como '123'), utilizando o login criado no passo 8, acima. Para isto o usuário (que está fazendo o cadastro) deverá ter permissão de alterar dados do cadastro de usuários.

10. Selecione no menu 'Aplicação' o módulo 'Segurança'.

| 🖉 Q-Aca                   | idêmico <segui< th=""><th>rança&gt;</th></segui<> | rança>   |  |
|---------------------------|---------------------------------------------------|----------|--|
| Aplicação                 | Cadastros Gerais                                  | Consulta |  |
| 🗸 Segurar                 | пçа                                               |          |  |
| Configu                   | ração                                             |          |  |
| Registro                  | Registro Escolar                                  |          |  |
| Ensino                    |                                                   |          |  |
| Avaliaçã                  | ăo                                                |          |  |
| CIEE                      |                                                   |          |  |
| Horários                  | S                                                 |          |  |
| Alterar                   | Senha                                             |          |  |
| Preferê                   | ncias do Usuário                                  |          |  |
| Configu                   | rar Atalhos                                       |          |  |
| Ocultar                   | (System Tray) C                                   | trl+O    |  |
| Logar-se novamente Ctrl+L |                                                   |          |  |
| Sair                      | A                                                 | lt+F4    |  |

11. Selecione no menu Cadastros Gerais a opção 'Usuários'. A tela abaixo será exibida:

| 🚺 Cadastro de Usuários                                |                                        |                           |
|-------------------------------------------------------|----------------------------------------|---------------------------|
| Selecione o usuário:                                  |                                        | •                         |
| Ilsuários Funções Permissões Casos de Uso             |                                        |                           |
|                                                       |                                        |                           |
|                                                       | Sanha                                  |                           |
| Nome do Usuário                                       | CC                                     |                           |
|                                                       | Confirmar Senna                        | ·                         |
| Pessoa                                                |                                        |                           |
| Contract in                                           |                                        | <u> </u>                  |
| Instituição Coordenadoria                             |                                        |                           |
| jsedej                                                |                                        |                           |
| Ano Letivo Co                                         | ente: 2007 🜩 Períod                    | o Letivo Corrente: 1 🔹    |
| Taman da Lanaff Autor Stings (nin) 🔍 🔺 🗖 En Cadastros | a dupla alique é a masma que l'Alterar | " On Course Delectioneder |
|                                                       | o dupio cilque e o mesmo que "Aiterar  |                           |
|                                                       | 🖧 Inserir 🛛 📼 Betirar                  | 🚱 Alterar 🛛 🚯 Visualizar  |
|                                                       |                                        |                           |
| Login Usuário                                         | Instituição Coor                       | denadoria 🔼 🛆             |
| ▶ 456456 JOSE CARLOS DA SILVA TORRES                  |                                        |                           |
| 456564 José das Colves Horta Pepino                   |                                        |                           |
| ABRANDÃO ANTONIO MOREIRA BRANDÃO (0000267727)         | Uned - Manaus UNE                      | D - GERÊNCIA DE ENSINO    |
|                                                       |                                        |                           |
|                                                       |                                        | <u><u> </u></u>           |

Localize na lista de usuário localizada na parte de baixo da tela o login criado

por você no passo 8 acima. Selecione o usuário e clique no botão Alterar. O sistema entrará no modo de edição de cadastro.

**12.** Localize a área de alteração de senha do usuário, em cima, à direita. Marque a caixa de seleção 'Alterar Senha' e digite e confirme uma nova senha para o usuário nos respectivos campos.

| 🕞 Alterar Senha — |  |
|-------------------|--|
| Senha:            |  |
| Confirmar Senha:  |  |

13. Após a inserção da senha, a fim de confirmar a inserção da nova senha clique no botão